搞定病毒解除IE被锁定为7939 PDF转换可能丢失图片或格式

,建议阅读原文

https://www.100test.com/kao\_ti2020/272/2021\_2022\_\_E6\_90\_9E\_E 5\_AE\_9A\_E7\_97\_85\_E6\_c98\_272138.htm 近日有读者发现其IE 首页被锁定为一个名叫"7939上网导航"的网站。其实这是 病毒在作怪!不用急,现为大家献上搞定这个病毒的相关资 料和搞定方法。病毒名称:"诡秘下载器"变种CXW (Trojan.DL.Delf.cxw)病毒类型:流氓软件病毒危害级别:

该病毒运行后会从黑客指定的网站下载指令并运行 ,会将用户IE浏览器的主页锁定为一个名叫"7939上网导航 "的网站,以提高该网站的访问量。该病毒会试图禁止多种 安全工具软件运行,并会造成一些主流杀毒软件运行不正常 。它还会自动从http//down.Viru??ky.com下载新的病毒并运行 。病毒发作现象及危害:手工清除方法一、清除内存中的病 毒在任务管理器中找到名为"Realplayer.exe"和

"Explorer.exe"的进程,单击鼠标右键,选择"结束进程"
"Explore.exe"进程被结束后将会看不到桌面图标和任务栏,这时按住Ctrl Alt Del键,启动任务管理器,点击菜单"文件"-》"新建任务(运行...)",输入"explorer.exe", 点击"确定"。图1结束explorer.exe进程100Test下载频道开通,各类考试题目直接下载。详细请访问www.100test.com